2025年6月吉日

株式会社現場サポート

## 請求書送付方法変更についてのご案内

拝啓 貴社ますますご清栄のこととお喜び申し上げます。平素格別のご高配を賜り、厚く御礼申し上げます。

日頃より弊社システム【現場クラウドOne】をご利用いただきまして誠にありがとうございます。

さて、昨年8月に現場クラウドストアの提供を開始し、請求書を電子化しております。

一部のお客様へは従来通り郵送にて請求書を送付しておりますが、郵送でのお届けは2025年7月分をもって終 了する運びとなりました。 2025年8月分からの請求書はメール送付に変更となりますので、何卒ご理解とご協力 を賜りますようお願い申し上げます。

なお、郵送での請求書送付を終了する背景には、ペーパーレス化を推進し、環境負荷の軽減を図る目的もご ざいます。弊社では、資源の有効活用とCO2排出の削減を目指し、「地球」にとってもやさしい業務運営に取り組 んでおります。

お手数をおかけいたしますが、本案内にございます内容をご理解いただき、請求書送付先のメールアドレスのご確認をお願いいたします。

敬具

記

1. 変更内容

変更前)ハガキ郵送 → 変更後)電子メール送付(PDF)

- 変更日 2025年8月請求分より
- 3. 変更対象

現場クラウドOneの請求書をハガキでお受け取りのお客様 ※現時点でも、現場クラウドストアでメール(PDF)送付に変更できます。

- 4. 事前にご準備・ご確認いただきたいこと
  - ・請求書送付先メールアドレスの確認、変更
  - ・「請求書データ」の確認、ダウンロード方法 ※確認方法は別紙をご確認ください。
- 本件に関するお問い合わせ先 管理本部 請求担当まで 電話番号 099-806-7777 メールアドレス gs-soumu@genbasupport.com

◆現場クラウドストアへのログイン方法

1. 弊社HPにアクセスいただき、「お申込み」ボタンをクリックします。

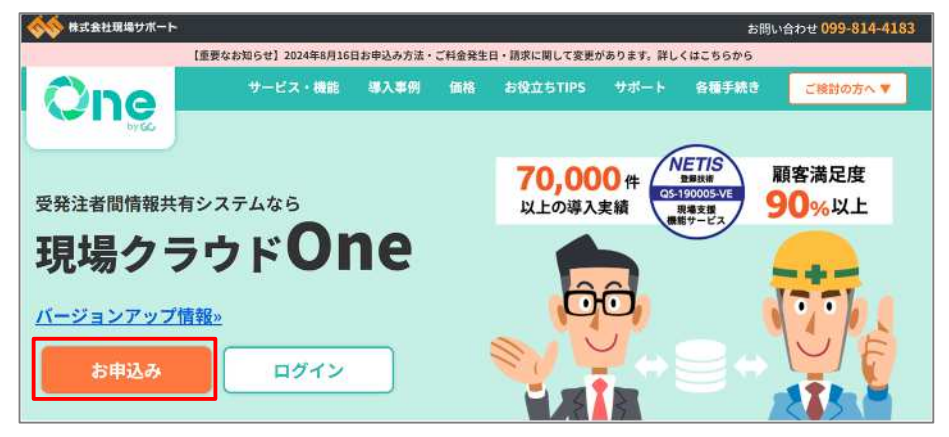

2. 画面を下にスクロールし、「ストアにログインして申し込む」ボタンをクリックします。

| ■ 既に 現場クラウド スト                                                               | アにご登録済のお客様                                          |
|------------------------------------------------------------------------------|-----------------------------------------------------|
| 以下のお客様は現場クラウド ストアに既に                                                         | ご登録されております。                                         |
| <ul> <li>2023年1月以降に「現場クラウド One」</li> <li>・現場クラウドストアからお申込みをした     </li> </ul> | <b>をご利用されたお客様(※)</b><br>こことがあるお客様                   |
| マニュアルから手順を確認しながら <u>「スト</u>                                                  | <u>・アにログインして申込む」</u> を押してお進みください。                   |
| ※対象のお客様にはメールをご案内しております<br>かご確認ください。                                          | f。「現場クラウド ストア」でメール検索していただき、ログインや招待に関するメールが届いていらっしゃる |
|                                                                              | ストアにログインして申込む                                       |
|                                                                              |                                                     |

3. ログイン画面が表示されたら、「Eメールアドレス」と「パスワード」を入力し、ログインしてください。

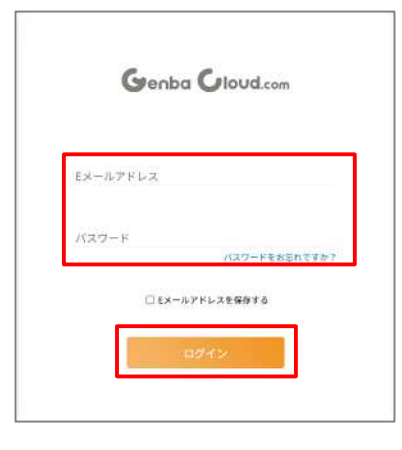

4. 「現場クラウドストア」のHOME画面が表示されます。

|                                  | ALIORS                 | 方:チュートリアル開始    | 日日メールアドレスの定日        |
|----------------------------------|------------------------|----------------|---------------------|
| <b>編名</b> 株式会社現場サポート (GC-007348) | •]                     | プロジェクト検索を表示    | (第名前の変更<br>() ログアウト |
| (株)現場サポート                        | 3                      | 変払い方法:月4 ・振込 🚦 |                     |
| ● プロジェクト追加注文 🥐 (新規プロジェクト発展9) (   | 2                      |                |                     |
| 利用ステータス プロジェクト編号 プロジェクト          | 6. 利用調問                | #7232          |                     |
| 利用中 1064-586 マニュアル用工事            | 2024-08-15 ~ 2025-01-3 | 0              |                     |
| 利用中 1064-583 マニュアル用工事その1         | 2024-07-29 ~ 2025-02-2 | 8              |                     |
| ●税用中 1064-583 マニュアル用工事その1        | 2024-07-29 ~ 2025-02-2 | 8              |                     |

◆請求先情報・支払情報の初期値設定

1. ストアホーム画面にある『契約情報の確認・変更』から初期値を設定できます。 ※プロジェクトの追加注文時に、請求先住所や支払方法などの入力が不要になります。

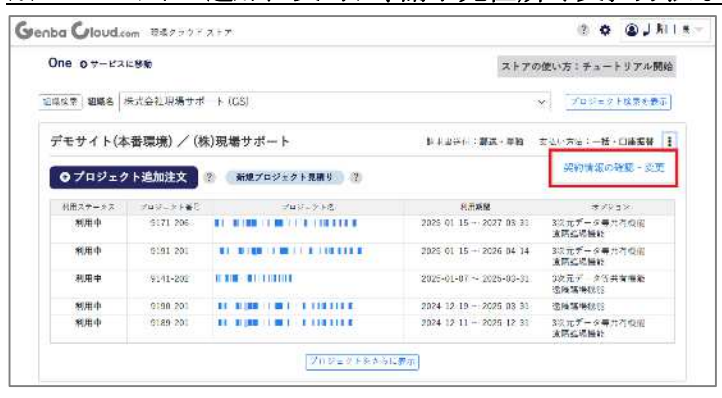

## 👍 注意

- 「契約内容に同じ」が選択されているプロジェクトのみが反映されますので、
   「今回のみ適用」のプロジェクトの登録情報の確認をしてください。
  - プロジェクト名をクリックします。

| One ot-e                                                                         | されに移動                                                                  |                                                                                                    | ストアの使いア                                                                                                    | 5:チュートリアル開                                                                                                    |
|----------------------------------------------------------------------------------|------------------------------------------------------------------------|----------------------------------------------------------------------------------------------------|----------------------------------------------------------------------------------------------------|----------------------------------------------------------------------------------------------------|
| 12147 KM2                                                                        | 株式会社現場                                                                 | $\forall \mathscr{B} = \ltimes (GS)$                                                                                                    | ×) [                                                                                                    | プロジェクト検索を表示                                                                                                    |
| (株)現場サ                                                                           | ボート                                                                    | 18.5 F                                                                                                    | 13日( <b>御送・単独</b> 文弘(い)                                                                                          | ガホニー語、口座調督                                                                                                    |
| A REAL PROPERTY.                                                                 |                                                                        | THE TOUL ALBERT                                                                                                    |                                                                                                    |                                                                                                    |
| */#37-#3                                                                         | 789.7189                                                               | 765-516                                                                                                    | 用作用整                                                                                                    | 47622                                                                                                    |
| */#3+-#3<br>#/###                                                                | 78527184                                                               | <ul> <li>(*) 新聞プロジェクトな親リ、(*)</li> <li>(*) アルジェクトな<br/>アルジェクトを<br/>日本語べたの目的になったいないないない。(*) (*) (*)</li> <li>(*) (*) (*) (*) (*) (*) (*) (*) (*) (*)</li></ul> | 市市用間<br>2025-05-01 - 2026-03-31                                                                                  | 476a.2                                                                                                    |
| *//(3+-#3<br>*//(4+<br>*//(4+                                                    | 7msl_7+84<br>9188-229<br>9197-202                                      | A REFERENCE STRATE                                                                                                    | m/0 <b>m/2</b><br>2025-05-01 - 2026-09-31<br>2025-04-07 - 2010-04-30                                             | サブレカン<br>通常型増生地<br>3次元データ第代有限量<br>後尾磁場後期                                                                                                    |
| 0 7 日 9 3<br>1/用ステータス<br>N田中<br>名田中<br>名田中                                       | 7851.55.88<br>9188-229<br>9197-202<br>9197-203                         |                                                                                                    | 市市開墾<br>2025-05-01 — 2025-03-31<br>2025-04-07 — 2030-04-30<br>2025-04-01 — 2030-03-31                            | *75.52<br>通信型体理術<br>10元データ単共有限量<br>修用型研究地<br>20元データ単共可能度<br>直用研究地址                                                                                                    |
| <ul> <li>・/13キーチス</li> <li>※用や</li> <li>※用や</li> <li>※用や</li> <li>※用や</li> </ul> | 778 () _ 7 + 1 + 1 + 1<br>9188-225<br>9197-202<br>9197-203<br>9194-203 |                                                                                                    | 新活業質<br>2027-03-01 - 2025-03-31<br>2025-04-07 - 2010-04-30<br>2025-04-01 ~ 2020-03-31<br>2025-04-01 ~ 2025-07-31 | <ul> <li>サブレカン</li> <li>通知型 協用</li> <li>20元データ 単共有限量</li> <li>20元データ 単共有限量</li> <li>20元データ 単共有限量</li> <li>20元データ 単共有限量</li> <li>20元データ 単共有限量</li> <li>20元データ 単共有限量</li> <li>20元データ 単共有限量</li> <li>20元データ 単共有限量</li> </ul> |

② 請求先情報の「変更する」ボタンをクリックします。

| 請求先情報    |                      | 変更する |
|----------|----------------------|------|
| 会社名      | 株式会社                 |      |
| 部署名      |                      |      |
| 住所       | E2                   |      |
| 氏名       | 鈴木 太郎 (スズキ タロウ)      |      |
| Eメールアドレス | 16. <b>***</b> 🚋 🚍 📷 |      |
| 電話任号     |                      |      |

③「契約内容に同じ」であるか確認してください。

| 青求先情報の変更 | 2                                                            |
|----------|--------------------------------------------------------------|
|          | ◎ 契約内容に同じ 〇 今回のみ遠用                                           |
| 会社名      | 株式会社川 寺 2024+ 45                                             |
| 部署名(任意)  |                                                              |
| 住所       | と示すた2000年+12<br>と示すた2000年<br>第二次発表:<br>第二次日本<br>+ 〒12204+112 |
| 氏名       | 鈴木 太郎 (スズキ タロク)                                              |
| Eメールアドレス | tersete ser as a tu                                          |
| 電話番号     | e ⊋C≊24≏+t                                                   |
|          | キャンセル 変更する                                                   |

◆請求書送付先Eメールアドレスの確認・変更方法

1. ストアホーム画面にある『該当のプロジェクト名』または『契約情報の確認・変更』から 請求書送付先のメールアドレスを確認・変更できます。

| One ot-Ea | に移動        |                                     | ストアの                                                       | 使い方:チュートリアル開始         |
|-----------|------------|-------------------------------------|------------------------------------------------------------|-----------------------|
| 道地投资 關聯名  | 株式会社現場サポー  | - F (GS)                            | 3                                                          | ✓ プロジェクト独物を貢示         |
| デモサイト(オ   | ≤番環境) / (株 | )現場サポート                             | <b>游求者这付:鄮送。単独</b>                                         | 支払い方法:一括・口座振管         |
| 07¤9±5    | ・ト追加注文 (1  | 新規プロジェクト見積り 👔                       |                                                            | 契約情報の確認・変更            |
| 利用ステータス   | プロジェクト集号   | プロジェクト名                             | 利用期間                                                       | オプション                 |
| 利用中       | 9171-206   | (88.1.8.1.1                         | 2025-01-15 ~ 2027-03-31                                    | 3次元データ専共有機能<br>遠隔臨場後組 |
| 利用中       | 9191-201   |                                     | 2025-01-15 ~ 2026-04-14                                    | 3次元データ等共有機能<br>遠陽臨場機能 |
| 利用中       | 9141-202   | 100 11 00 11                        | 2025-01-07 ~ 2025-03-31                                    | 3次元データ等共有機能<br>適唱臨場機能 |
| 利用中       | 9190-201   | COMMONITY COMMON COMPANY OF COMPANY | 2024-12-19 ~ 2025-03-31                                    | 速陽蘇場機能                |
| 利用中       | 9189-201   |                                     | $2024\text{-}12\text{-}11 \simeq 2025\text{-}12\text{-}31$ | 3次元データ専共有機能<br>連携環境時  |

2. 「請求先情報」の「Eメールアドレス」が請求書送付先のメールアドレスになります。

| 請求先情報    | 変更する                        |
|----------|-----------------------------|
| 会社名      | 株式会社現場サポート                  |
| 部署名      |                             |
| 住所       | 890-0045 鹿児島県 鹿児島市 武1丁目35-4 |
| 氏名       | 鈴木 太郎 (スズキ タロウ)             |
| Eメールアドレス | 30 I II. II.                |
| 電話番号     | 000-1111-2223               |

- ◆「請求書データ」の確認・ダウンロード方法
  - 1. 画面右上の「(歯車)」をクリックし、「組織情報」をクリックします。

| senba Cloud          | .com 現境クラウ | ドストア                             |                         | ?          | ٥             |               |
|----------------------|------------|----------------------------------|-------------------------|------------|---------------|---------------|
| One ot-ex            | に移動        |                                  | ストプ                     | 組織         | 青報            | トリアル開始        |
| [相继法帝] <b>組織名</b> [1 | 朱式会社現場サポ   | - F (GS)                         |                         | ~  [       | 7001          | クト検索を表示       |
| デモサイト(本              | *番環境) / (柊 | <b>キ)現場サポート</b>                  | 请求普进付: <b>解送,举独</b>     | 支払い方       | 法: <b>−</b> ៛ | 話・口座振替 🚦      |
| ○プロジェク               | ト追加注文      | ? 新規プロジェクト見積り ?                  |                         |            |               |               |
| 利用ステータス              | アドジェクト兼号   | プロジェクテ名                          | 利用期間                    |            | <b>T</b> 2    | (kak          |
| 利用中                  | 9171-206   |                                  | 2025-01-15 ~ 2027-03-31 | 3次月<br>這種  | データの<br>医場徴的  | 5共有機能         |
| 利用中                  | 9191-201   |                                  | 2025-01-15 - 2026-04-14 | 3次元<br>读函: | データ第<br>数機械能  | 美具有機能         |
| 利用中                  | 9141-202   |                                  | 2025 01 07 ~ 2025 03 31 | 3次元<br>論例的 | データキ<br>日場協会  | <b>5</b> 共有機能 |
| 利用中                  | 9190-201   | AT BOUND TO BE TO BE AND A TO BE | 2024-12-19 ~ 2025-03-31 | 运输         | 5場機能          |               |
| 利用中                  | 9189-201   | 11.11.00.110.) 1.110.111.1       | 2024-12-11 ~ 2025-12-31 | 3次元<br>這點調 | データや<br>電場機能  | 9.共有機能        |
|                      |            | 70%±2+&±60                       | <b>t</b> ₩]             | 100 100    | a - a (R Rs   |               |

2. 組織メニューの中の「請求一覧」をクリックし、「PDF」ボタンをクリックします。

| 組織基本情報            | 使来来针    |               |             |             |      |                       |
|-------------------|---------|---------------|-------------|-------------|------|-----------------------|
| 請求一覧              | 請求年月    | 20            | 024年01月 🗖 🕤 | 年           | -月 🗖 |                       |
| ユーザー一覧            |         |               |             | 検索          |      |                       |
| 招待中ユーザー <b>一覧</b> | 1 2     | 3 次) 最後。      |             |             |      | CSV出力<br>検索結果:109 f   |
| ホーム               | 腊求半月    | 建水香香号         | 税込み請求額(円)   | 請求書/<br>再発行 | 送付方法 | 請求先担当者/<br>請求先メールアドレス |
| For SW.           | 2025-01 | 202501_006007 | 21,780      | PDF         | 郵送   |                       |
|                   | 2025-01 | 202501_006006 | 32,780      | PDF         | 郵送   |                       |
|                   | 2025-01 | 202501_006005 | 21,780      | PDF         | 郵送   |                       |
|                   |         |               | 150 920     | PDF         | 郵送   | TTT                   |
|                   | 2025-01 | 202501_006004 | 150,520     | 0.00        |      | T. T.,                |